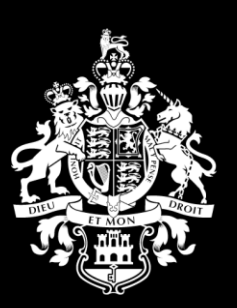

HM Government of Gibraltar

# Supplier Guide 14 Amending Contact Details

**Version 1** 

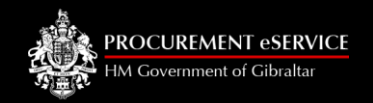

# Contents

| • | Introduction                                        | Page 3  |
|---|-----------------------------------------------------|---------|
| • | Email used for tenders                              | Page 4  |
| • | Add a new user                                      | Page 7  |
| • | Change General Account email                        | Page 11 |
| • | Email used for P2P orders and/or payment remittance | Page 15 |

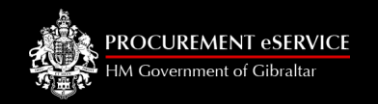

# Introduction

- Suppliers are responsible for updating their information on the Supplier Portal. Note that there are 3 email addresses which can be used to receive notifications from S2C/P2P which can be modified for different uses as explained below:
- Email used for tenders. This email is contained within the Main Address Tab and can be changed on the Addresses Tab accessed via "Your Business" on the drop-down list on the top right-hand side of your screen.
- Email used for P2P orders. This email will also receive emails from the Invoice Capture system advising that invoices are incorrect. This order's contact email can be changed on the Bank Details Tab which is accessed by clicking the customer icon on the vertical toolbar on the left-hand side of the screen followed by clicking on edit.
- Email used for payment remittance advice. This email will be used to send details of payments. This payment remittance email can be changed on the Bank Details Tab which is accessed by clicking the customer icon on the vertical toolbar on the left-hand side of the screen followed by clicking on edit.

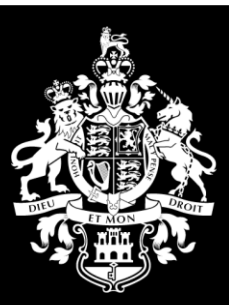

HM Government of Gibraltar

#### Email used for tenders

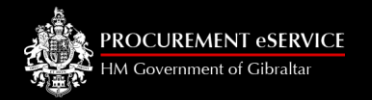

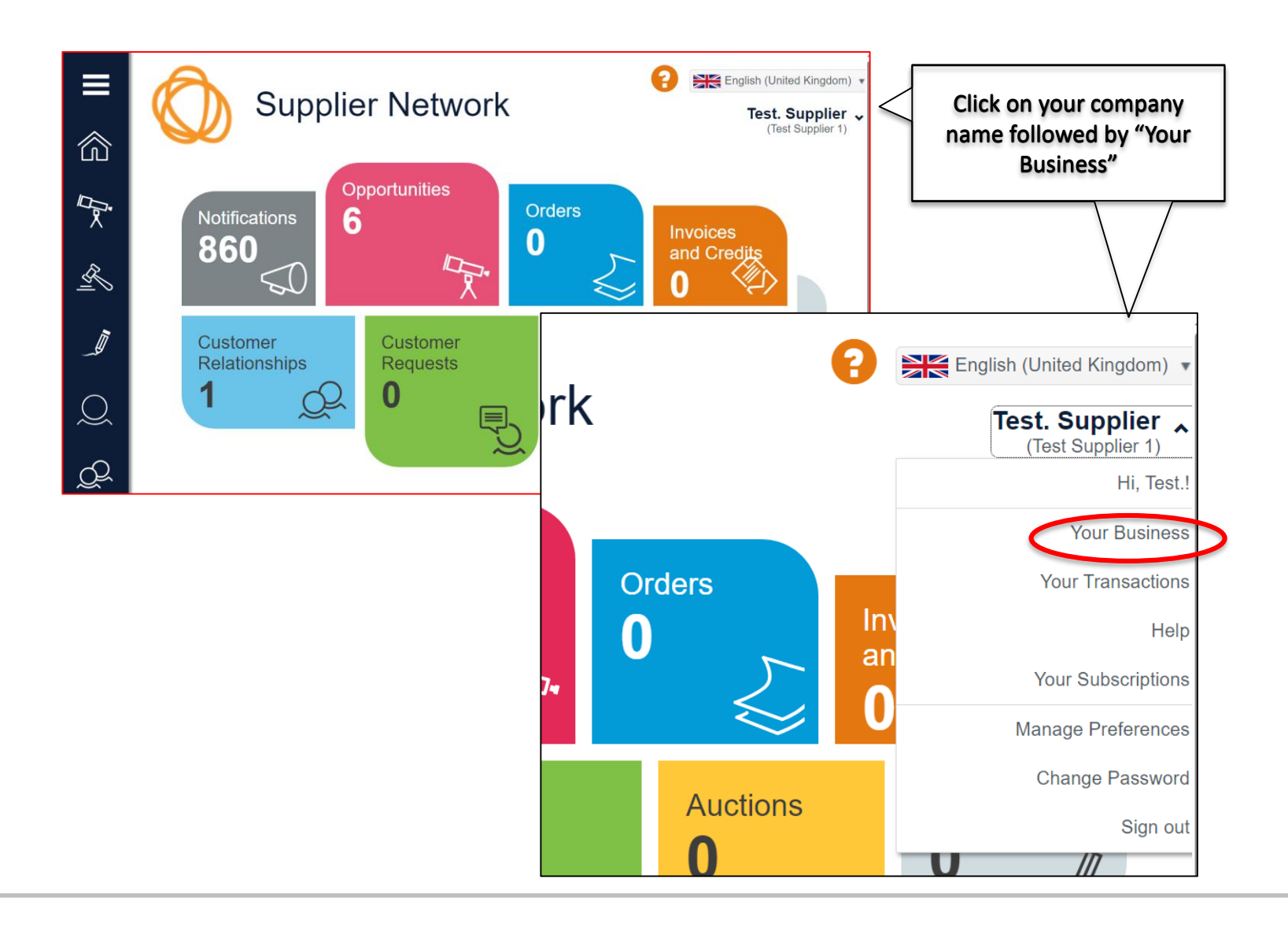

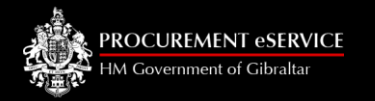

| =             | Your Business                                | P English (United Kingdom) 🔹                |
|---------------|----------------------------------------------|---------------------------------------------|
| 窳             | Save Save                                    | Test. Supplier ~<br>(Test Supplier 1)       |
| П×.           | About You Addresses Users What You           | u Sell Documents Preferences Change History |
|               | Organisation Details                         |                                             |
| R             | Organisation ID<br>S1                        | Organisation Type \star 🛈                   |
|               | Organisation Name ★                          | Public Liabilit                             |
| Ĩ             | Test Supplier 1                              | Click on "Main Contact"                     |
|               | Main Contact                                 | Click off Wall Contact                      |
| $\frown$      | ×                                            | ✓ Partnership                               |
| $\mathcal{Q}$ | jordan borg@gibraltar.gov.gi                 | Sole Trader                                 |
|               | Organisation Name *                          | Organisation Name <del>×</del>              |
| li l          | Test Supplier 1                              | Test Supplier 1                             |
| 8             | Main Contact                                 | Main Contact                                |
|               | *                                            | Other 🔹                                     |
| ム             |                                              |                                             |
|               | Test Supplier11                              | fake.email@acme.com                         |
| 2             | Test. Supplier                               |                                             |
|               | Other                                        |                                             |
| J.            | VAT (Not Applicable for Gibraltar companies) | "save" this will add a new contact          |
|               | DUNS Number (i)                              |                                             |

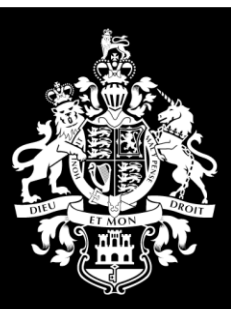

HM Government of Gibraltar

Add a new user

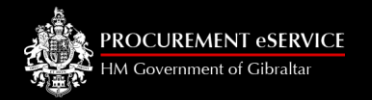

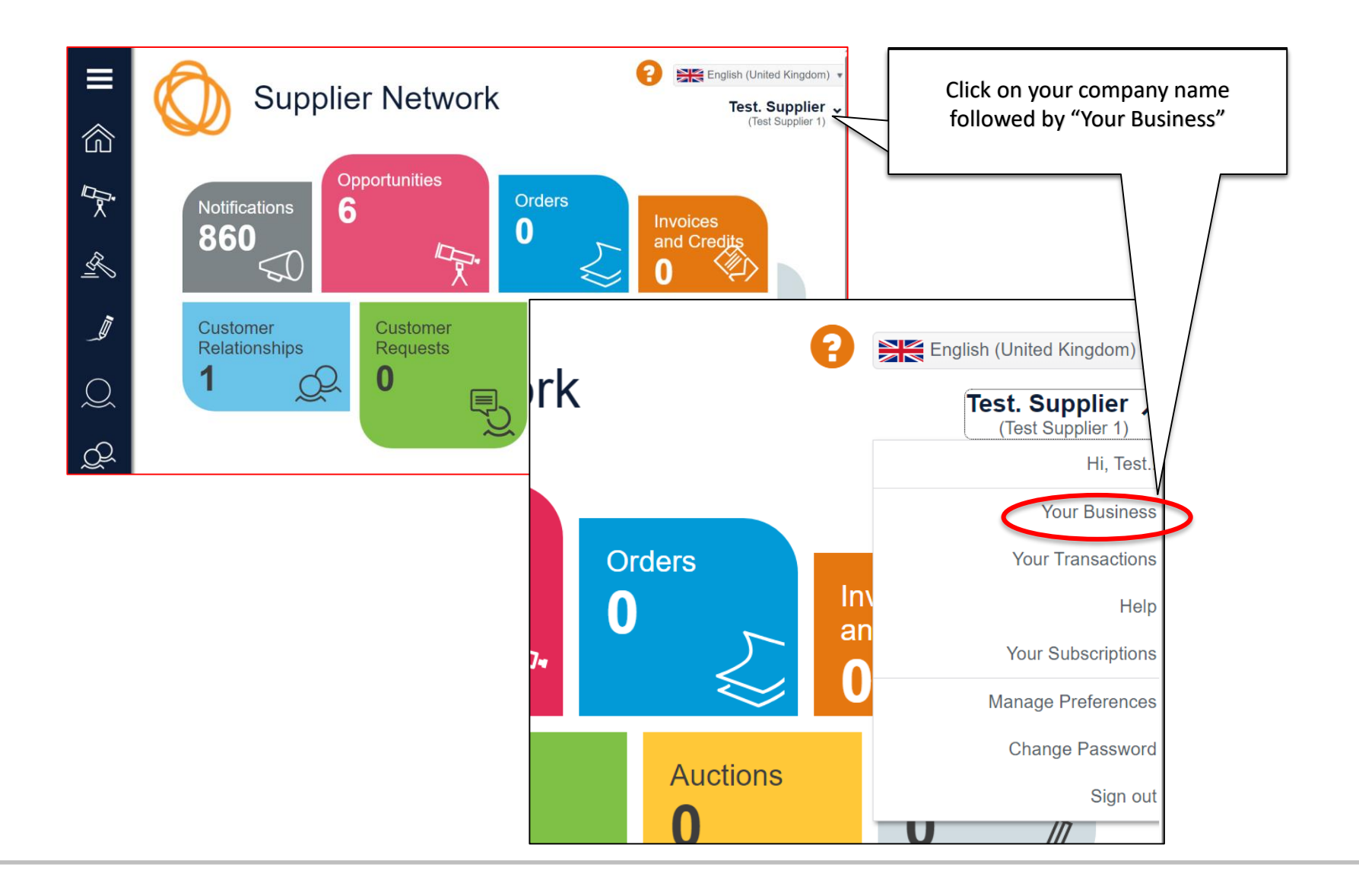

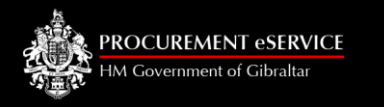

| About You Addresses Use | rs What You S   | ell Documents Preference     | es Change I        | History                      | (United Kingdor<br>st. Supplie<br>(Test Supplier 1 | n) •<br>•          |                    |                                   |
|-------------------------|-----------------|------------------------------|--------------------|------------------------------|----------------------------------------------------|--------------------|--------------------|-----------------------------------|
| Organisation Details    |                 |                              |                    |                              |                                                    |                    |                    |                                   |
| Organisation ID<br>S1   |                 | Organisation 1               | ype \star 🛈        |                              |                                                    |                    |                    |                                   |
| Organisation Name \star | A               | Your Business                |                    |                              |                                                    | 8                  | Engl               | ish (United Kingdor               |
| Test Supplier 1         |                 |                              |                    |                              |                                                    |                    |                    | Test. Supplie<br>(Test Supplier 1 |
|                         |                 |                              |                    |                              |                                                    |                    |                    |                                   |
|                         | About You       | Addresses Users What         | You Sell Do        | cuments P                    | references                                         | Change H           | History            |                                   |
| X                       | User Details    |                              |                    |                              |                                                    |                    |                    |                                   |
| <u></u>                 | Full Name       | Email Address                | General<br>Contact | e-<br>Procurement<br>Contact | Sales<br>Contact                                   | Payment<br>Contact | Linked<br>Identity | Action                            |
|                         | Test Supplier11 | procurement@gibraltar.gov.gi | ~                  | ~                            | ~                                                  | ~                  | ×                  | 00                                |
|                         | Test. Supplier  | @gibraltar.gov.gi            | ~                  | ~                            |                                                    |                    | ×                  |                                   |
|                         |                 |                              |                    |                              |                                                    |                    |                    | Add Us                            |
|                         |                 |                              |                    |                              |                                                    |                    |                    |                                   |
|                         |                 |                              |                    |                              |                                                    |                    |                    |                                   |

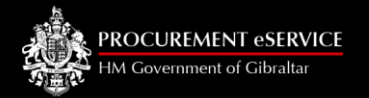

|                           | Add/Amend User User Details Contact Type |                                                 | ×                                                                                  |
|---------------------------|------------------------------------------|-------------------------------------------------|------------------------------------------------------------------------------------|
|                           | Email Address ★                          | Telephone Number <del>×</del>                   | Fill in the mandatory fields (*).                                                  |
|                           | First Name <del>×</del>                  | Mobile Number                                   | Kindly note that the same                                                          |
| Only <b>1</b>             | Surname <del>×</del>                     | Fax Number                                      | email can be used for<br>several different                                         |
| can create<br>other users | User is an Administrator (i)             | Address 12 Tower View, Gibraltar, GX11 1AA, GIB | the system will lock one<br>username to the pertinent<br>account and cannot be re- |
|                           | Username same as Email address           | English (United Kingdom)                        | used.                                                                              |
|                           |                                          | ✓ OK 🗶 Cancel                                   |                                                                                    |

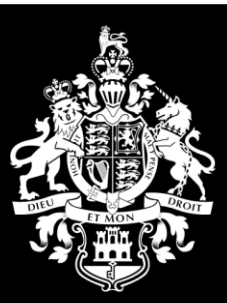

HM Government of Gibraltar

#### **General Account email**

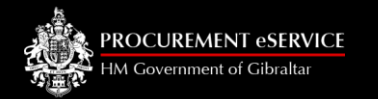

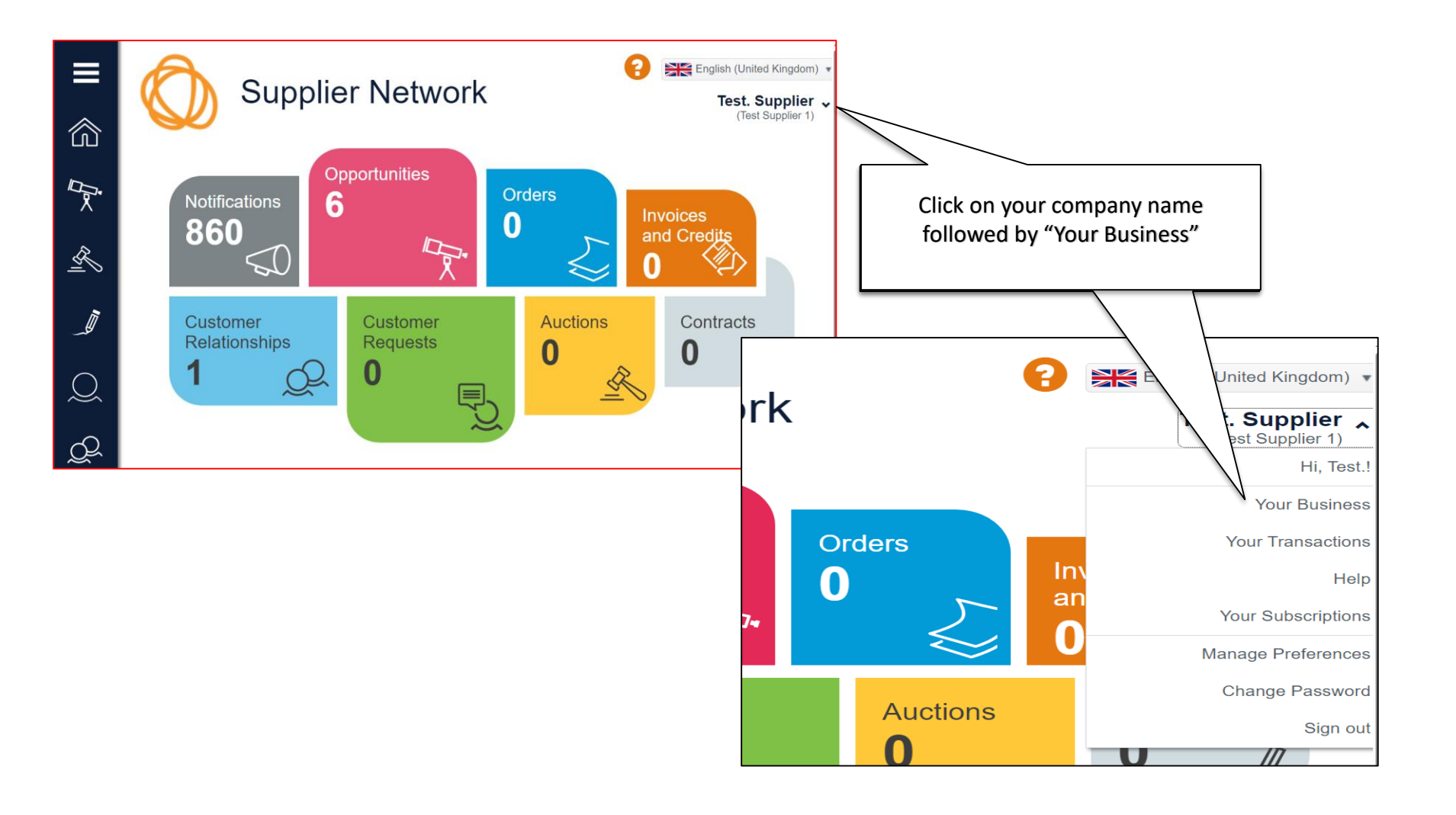

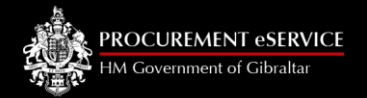

| ■ | Your Business                                     | Click on "Addresses"    | 0                                                                               | English (United Kingdom) •<br>Test. Supplier •<br>(Test Supplier 1) |
|---|---------------------------------------------------|-------------------------|---------------------------------------------------------------------------------|---------------------------------------------------------------------|
|   | About You Addresses Users<br>Organisation Details | What You Sell Documents | Preferences Change Hi                                                           | istory                                                              |
| R | Organisation ID                                   | Or                      | ganisation Type \star 🛈                                                         |                                                                     |
| _ | Organisation Name *<br>Test Supplier 1            |                         | <ul> <li>Public Liability Company</li> <li>Limited Liability Company</li> </ul> |                                                                     |
| Q | Main Contact                                      |                         | Partnership<br>Sole Trader                                                      |                                                                     |

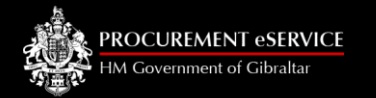

-

| Address Details  Address Details  Addres | ■ O Your B                                                                                                    | usiness                                                                                                    | English (United Kingdom) •<br><b>Test. Supplier •</b><br>(Test Supplier 1)                                                                                                    |                                                                                                    |
|----------------------------------------------------------------------------------------------------|----------------------------------------------------------------------------------------------------|----------------------------------------------------------------------------------------------------|----------------------------------------------------------------------------------------------------|----------------------------------------------------------------------------------------------------|
| Pinay Address     I 2 Tower Vexy, Gbratar, GX11 1AA, GBRALTAR   Click the pencil under "Action" to edit the address details or the + Add Address to add a new address.   Click the pencil under "Address Details   Address Details   Address Details     Address 1 *   Contact Details   Address Details   Address 1 *   Contact Details   Address Details   Address 1 *   County   Address Details   Address 3   Contact Details   Address 4   Pactive   Pactive   Pactive   Contact Details   Address Types   Address 5   Contact Details   Address 7   Postode   Pelephone Number   Address 7   Pencent Person   Address 7 Postode   Pelephone Number   Address 7 Postode Pactive Person Address 7 Pactive Person Pactive Person<                                                                                                    | About You Addresses                                                                                                    | Users What You Sell Documents Preferences Change History                                                                                                 |                                                                                                    |                                                                                                    |
| Address Details     Address Contact Details     Address Types        Property Name/Number *     Town *        Address 1 *     County     Address 2   Postcode     Telephone Number     Address 3   Country   Address 4     Country   Address 4     Country     Address 5   Address 4     Country     Address 5   Contact Details     Address Types     Address Type     Address Type                                                                                                    | Primary     Address       Image: Constraint of the second second s | Sibraltar, GX11 1AA, GIBRALTAR                                                                                                    | Enabled Action                                                                                                    | Click the pencil under<br>"Action" to edit the address<br>details or the + Add Address<br>to add a new address. |
| Payment address                                                                                                    | Address Details          Address Details         Address         Contact Details         Address         Address         Address         Address         Address         Address         Address         Address         Address                                                                                                    | ress Types Town ★ County Address Details County Address Contact Details Address Types Telephone Number Country UNITED KIK Email Address ★ Fax Number Add | Change/add address and<br>contact details associated<br>with that Address<br>dress Details<br>Address Contact Details<br>Address Type<br>Address To<br>Cordering address<br>Test Supplier |                                                                                                    |

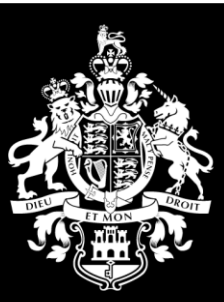

HM Government of Gibraltar

Email used for P2P orders and/or Email used for payment remittance advice

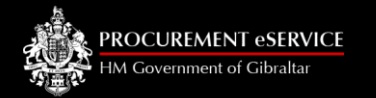

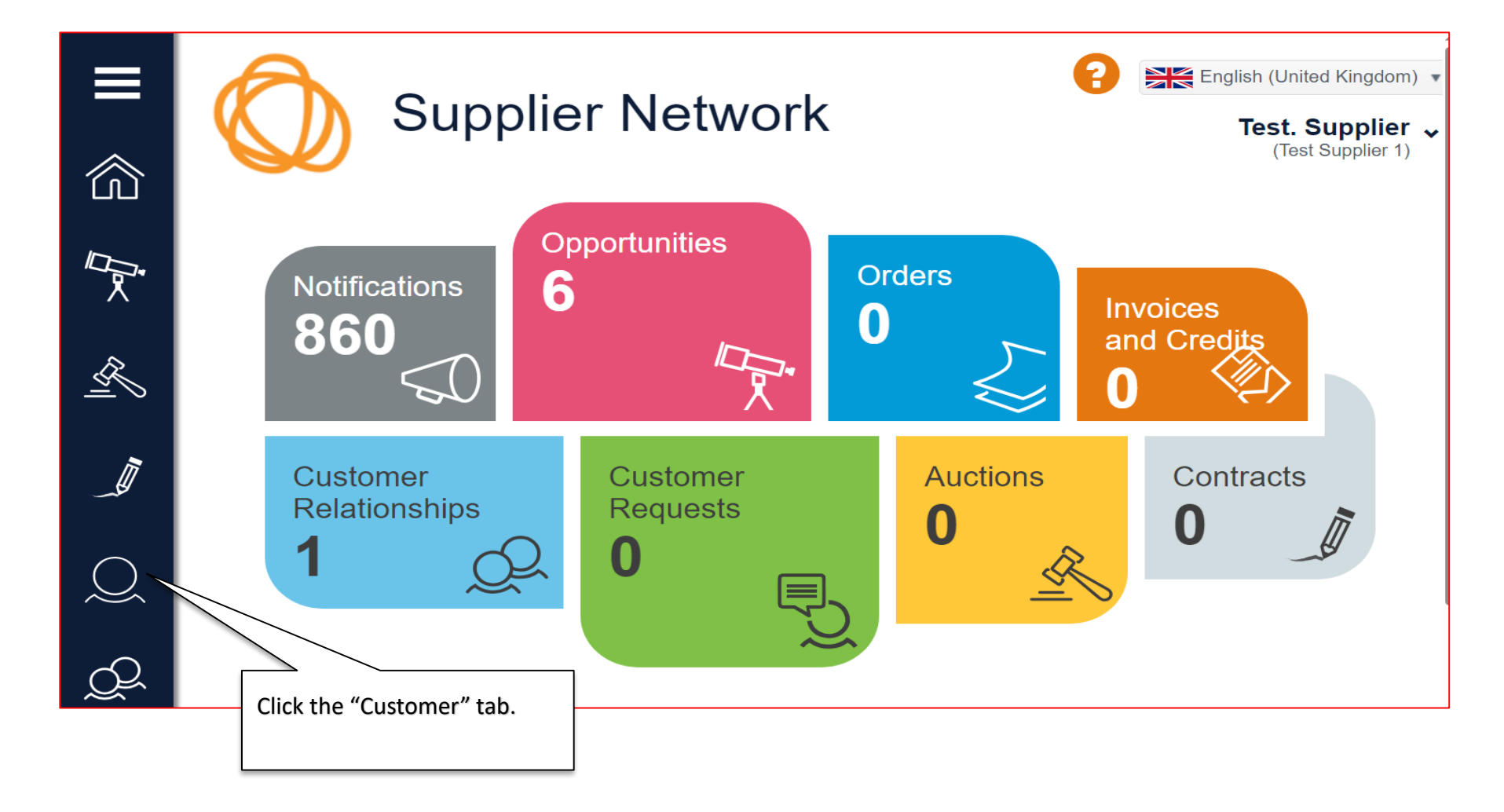

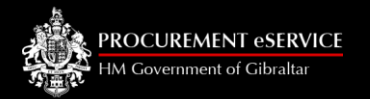

| <b>■</b> | Your Customers<br>(Test Supplier 1)   |                   |                                |                                |                                         |       |                      |                  |              |             |
|----------|---------------------------------------|-------------------|--------------------------------|--------------------------------|-----------------------------------------|-------|----------------------|------------------|--------------|-------------|
|          | From here you can<br>Search by custom | search<br>er name | for and manage<br>e            | you                            | ir customers a                          | and c | customer-speci       | fic information. | rch 🕇 Cus    | stomers (0) |
|          | Customer Name                         |                   | Primary Contact                |                                | Address                                 |       |                      | Town             | Status       | Show Me     |
|          | H.M. Government of Gibraltar          |                   | HM Gibraltar Admin             |                                | Unit 93, New Harbours, Rosia Road       |       | Gibraltar, GIBRALTAR | Reviewed         | $\mathbf{O}$ |             |
|          | Documents                             | _                 |                                |                                |                                         |       | Customer (           | Contacts         |              |             |
| $\sim$   | Name                                  | Туре              | •                              | Dov                            | wnload                                  |       | Name                 | Contact          | Address      | bours Rosia |
| പ്പ      | Bank Details Bank Details             |                   | H.M Government<br>of Gibraltar | noreply@gibraltar.gov.gi<br>00 | Road, Gibraltar, GX11 1AA,<br>GIBRALTAR |       |                      |                  |              |             |
|          |                                       |                   |                                |                                |                                         |       |                      |                  | Edit 🕕 Rela  | ationships  |
|          |                                       |                   |                                |                                |                                         |       |                      | Click "Edit"     |              |             |

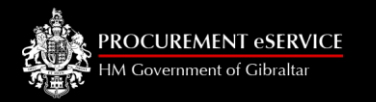

| ■             | Edit Customer Information                                                                        | Click "Bank Details" to edit<br>the address details.<br>"PAYMENT"<br>This email will be used to<br>send details of payments | English (United Kingdom<br>Test. Supplier<br>(Test Supplier 1) | •                              |  |  |
|---------------|--------------------------------------------------------------------------------------------------|----------------------------------------------------------------------------------------------------|----------------------------------------------------------------|--------------------------------|--|--|
| Б.            | From here you can amend customer specific information for H. Categories Geographies Bank Details | M. Government of Gibraltar.                                                                                                 |                                                                |                                |  |  |
| R             | Additional Data                                                                                  |                                                                                                    |                                                                | "ORDERS"                       |  |  |
| = 0           | Bank Name: *                                                                                     | Main Currency for Orders and Invoices:                                                                                      |                                                                | Email used to send orders      |  |  |
| <i>i</i> n    | Natwest Bank.                                                                                    | GBP                                                                                                    | ~                                                              | from P2P. This email will also |  |  |
|               | Bank Address Line 1: *                                                                           | Orders Contact Name: *                                                                                                    |                                                                | receive emails from the        |  |  |
|               | 57 Line Wall Road                                                                                | Test Supplier                                                                                                    | Invoice Canture system whe                                     |                                |  |  |
| $\mathbf{O}$  | Bank Address Line 2:                                                                             | Orders Contact Email: *                                                                                                    | invoice capture system when                                    |                                |  |  |
| $\sim$        | Gibraltar                                                                                        | procurement@gibraltar.gov.gi                                                                                                |                                                                | involces are incorrect.        |  |  |
| $\mathcal{A}$ | Bank Address Line 3:                                                                             | Orders Contact Phone: *                                                                                                    |                                                                |                                |  |  |
|               |                                                                                                  | 12345678                                                                                                    |                                                                |                                |  |  |
|               | Account Number: *                                                                                | Payment Remittance Contact Name: *                                                                                          |                                                                | "DAVMENT"                      |  |  |
| 5             | 12345678                                                                                         | Test Supplier                                                                                                    |                                                                | This amail will be used to     |  |  |
|               | Sort Code: \star                                                                                 | Payment Remittance Contact Email: *                                                                                         | Inis email will be used to                                     |                                |  |  |
| $\sum$        | 606060                                                                                           | procuremen@gibraltar.gov.gi                                                                                                 | procurement@gibraltar.gov.gi                                   |                                |  |  |
| $\sim$        | Swift (If you bank outside Gibraltar or UK):                                                     | Payment Remittance Contact Phone: *                                                                                         | made to you                                                    |                                |  |  |
|               |                                                                                                  | 12345678                                                                                                    |                                                                |                                |  |  |
| ×2>           | IBAN (If you bank outside Gibraltar or UK)                                                       | Tax to (otoraitar only).                                                                                                    |                                                                |                                |  |  |
|               |                                                                                                  |                                                                                                    |                                                                |                                |  |  |
|               |                                                                                                  |                                                                                                    |                                                                |                                |  |  |

Don't forget to save to update the changes!

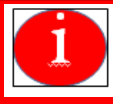

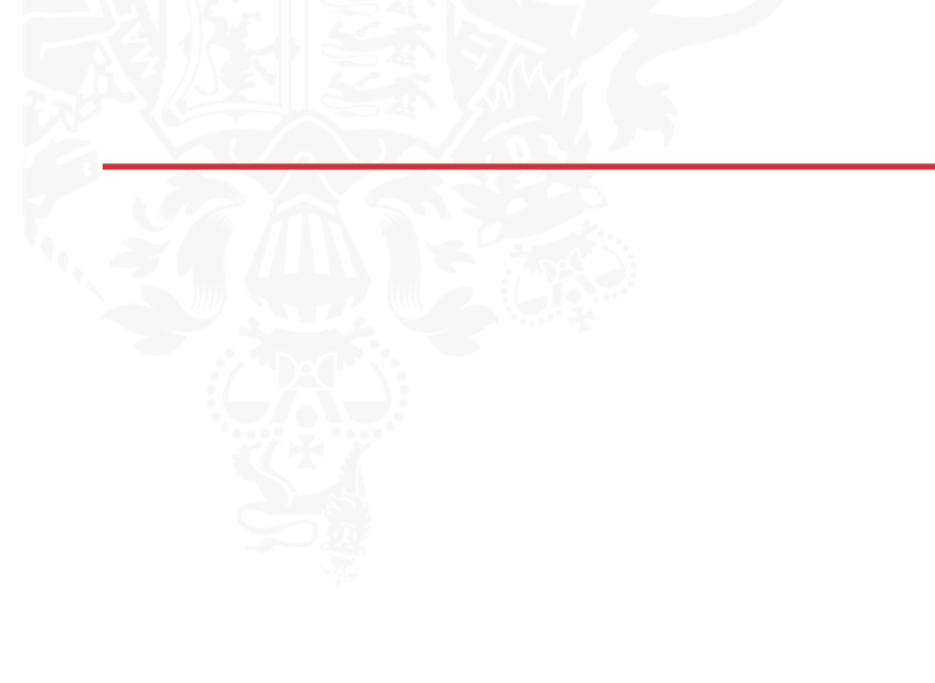

HM Covernment of Cibraltar

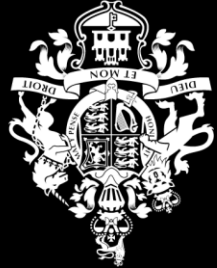